# Registro de Prestadores de Servicios Turísticos

Descarga de Carpeta Tributaria, Prestador/a de Servicio Turístico (Cartola Tributaria)

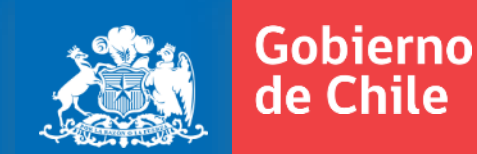

**Abril 2017** 

# Debe ingresar al sitio web del Servicio de impuestos Internos: www.sii.cl

Ingresar a Mi Sii

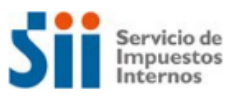

Mi Sii Servicios online -

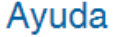

Contacto -

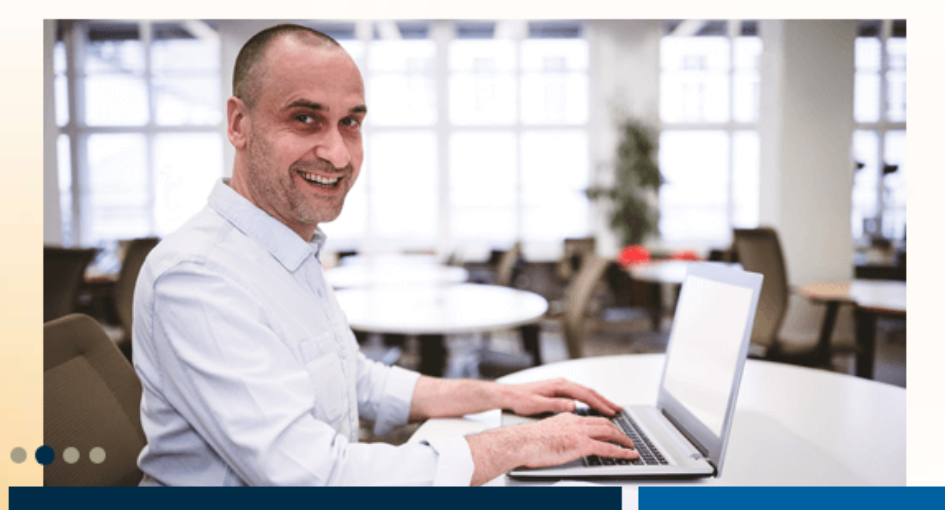

# Pago Contribuciones

Ingresa y paga en línea fácilmente, con cargo a tu tarjeta de crédito o cuenta bancaria

Pagar contribuciones

## Trámites destacados del mes

Declaraciones juradas de Renta Declaraciones mensuales (F29 y F50) Pagar contribuciones Solicitar notificación por correo electrónico Emitir Factura electrónica y DTE Cesión de documentos electrónicos Emitir Boleta de honorarios electrónica

## Nueva App e-Renta

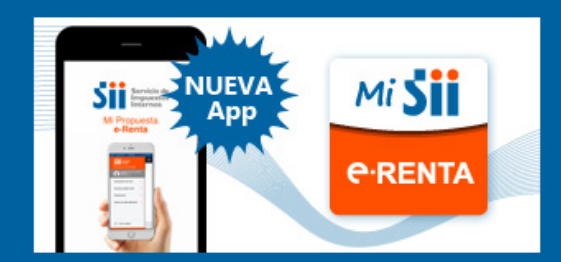

Declara de manera simple, fácil y cómoda

## Ayuda

Formularios Preguntas frecuentes ¿Cómo se hace para...? Calendario Tributario Oficinas y horarios Mesa de ayuda Cartografía Digital SII Mapas

Ver toda la Ayuda

# Debe dirigirse a "Situación Tributaria" en el menú colgante de la plataforma:

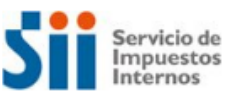

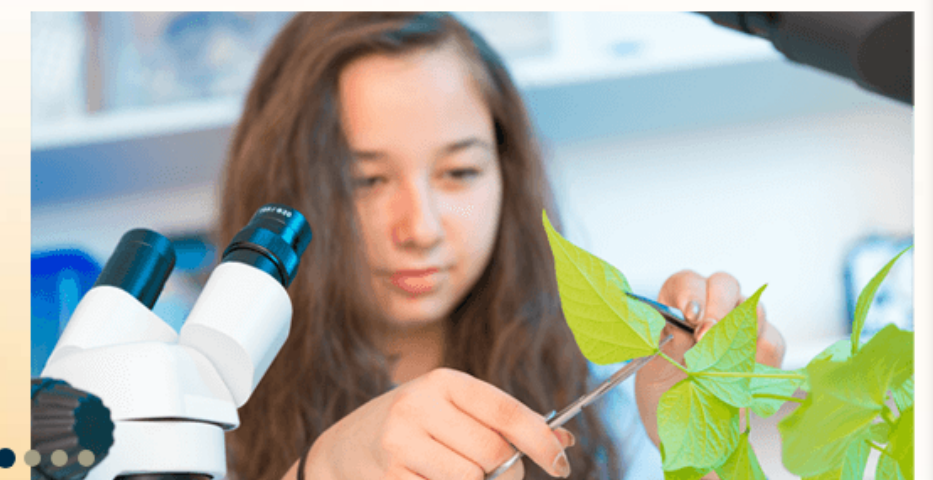

## Trámites destacados del mes

Declaraciones juradas de Renta Declaraciones mensuales (F29 y F50) Pagar contribuciones Solicitar notificación por correo electrónico Emitir Factura electrónica y DTE Cesión de documentos electrónicos Emitir Boleta de honorarios electrónica

|                        | Mi Sii             | Servicios           | online 🗸     | Ayuda                    | Contacto 🗸 |
|------------------------|--------------------|---------------------|--------------|--------------------------|------------|
|                        | Clave secreta y    | Representantes e    | electrónicos |                          |            |
|                        | RUT e Inicio de    | actividades         |              |                          |            |
|                        | Solicitudes y Ad   | tualización de info | ormación     |                          |            |
|                        | Factura electrór   | nica                |              |                          |            |
|                        | Boletas de hono    | orarios electrónica | s            |                          |            |
|                        | Libros contables   | s electrónicos      |              | siga avanza              | ando       |
| . 7                    | Impuestos men      | suales              |              | bara que el proceso :    | sea rápido |
|                        | Declaraciones j    | uradas              |              |                          |            |
|                        | Declaración de     | renta               |              |                          |            |
| 30                     | Infracciones, Pa   | ago de giros y Cor  | ndonaciones  |                          |            |
|                        | Término de giro    |                     |              |                          |            |
|                        | Situación tributa  | aria                |              |                          |            |
| Nueva App e-F          | Herencias          |                     |              |                          |            |
|                        | Avalúos y Contr    | ibuciones de bien   | es raíces    | 6                        |            |
| NUEVA                  | Tasación fiscal    | de vehículos        |              | frecuentes               |            |
| M Proposeda<br>efferta |                    |                     | Calendario   | hace para?<br>Tributario |            |
|                        | <b>e</b> ∙RENT     | A                   | Oficinas y l | norarios                 |            |
|                        |                    |                     | Mesa de ay   | uda<br>Disital CII Manaa |            |
| Declara de manera si   | imple, fácil y cóm | oda                 | Carlografia  | i Digital SII Mapas      |            |
|                        |                    |                     | Ver toda la  | Ayuda                    |            |

Al hacer click sobre esta opción direccionará al siguiente menú donde deberá seleccionar "Carpeta Tributaria Electrónica":

| Servicio de<br>Impuestos<br>Internos           |        |                                            | Mi Sii | Servicios online - | Ayuda | Contacto 🕶   |
|------------------------------------------------|--------|--------------------------------------------|--------|--------------------|-------|--------------|
| Home / Servicios online / Situación trib       | utaria |                                            |        |                    |       |              |
| Servicios online                               |        | Situación tributaria                       |        |                    |       | Compartir    |
| Clave secreta y Representantes<br>electrónicos | ~      | Selecciona la opción a la cual deseas ingr | esar:  |                    |       |              |
| RUT e Inicio de actividades                    | ~      |                                            |        |                    |       |              |
| Solicitudes y Actualización de<br>información  | ~      | Consultar timbraje de documentos           |        |                    |       |              |
| Factura electrónica                            | ~      | Consultar y revisar situación tributaria   |        |                    |       | Ø            |
| Boletas de honorarios electrónicas             | ~      |                                            |        |                    |       |              |
| Libros contables electrónicos                  | ~      | Carpeta tributaria electrónica             |        |                    |       | $\mathbf{O}$ |
| Impuestos mensuales                            | ~      | Néminos                                    |        |                    |       | 0            |
| Declaraciones juradas                          | ~      | Nominas                                    |        |                    |       | 0            |
| Declaración de renta                           | ~      |                                            |        |                    |       |              |
| Infracciones, Pago de giros y<br>Condonaciones | ~      |                                            |        |                    |       |              |
| Término de giro                                | ~      |                                            |        |                    |       |              |

# Luego deberá hacer click en la opción; "Generar Carpeta Tributaria"

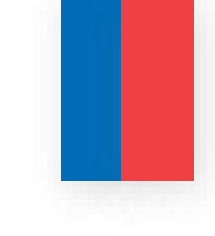

| Servicio de<br>Impuestos<br>Internos              |         |                                       | Mi Sii           | Servicios online - | Ayuda | Contacto - |
|---------------------------------------------------|---------|---------------------------------------|------------------|--------------------|-------|------------|
| Home / Servicios online / Situación trib          | outaria | Carpeta tributaria electrónica        |                  |                    |       |            |
| Servicios online                                  |         | Carpeta tributaria elect              | rónica           |                    |       | Comparti   |
| Clave secreta y Representantes<br>electrónicos    | ~       | Generar carpeta por mandato a insti   | ituciones financ | ieras              |       |            |
| RUT e Inicio de actividades                       | ~       | Desserger serpets tributeris per inst | ituaionoo finana | iaraa              |       |            |
| Solicitudes y Actualización de<br>información     | ~       | Descargar carpeta indutana por inst   | ituciones imano  | aeras              |       |            |
| Factura electrónica                               | ~       | Generar carpeta tributaria            |                  |                    |       | $\odot$    |
| Boletas de honorarios electrónicas                | ~       | Device a compete tributeria           |                  |                    |       |            |
| Libros contables electrónicos                     | ~       | Revisar carpeta tributaria            |                  |                    |       |            |
| Impuestos mensuales                               | ~       | Revisar carpeta recibida              |                  |                    |       |            |
| Declaraciones juradas                             | ~       |                                       |                  |                    |       |            |
| Declaración de renta                              | ~       | Ayudas                                |                  |                    |       |            |
| Infracciones, Pago de giros y<br>Condonaciones    | ~       | 0                                     |                  |                    |       |            |
| Término de giro                                   | ~       | (?)                                   |                  |                    |       |            |
| Situación tributaria                              | ^       | Preguntas<br>Frecuentes               |                  |                    |       |            |
| <ul> <li>Consultar timbraie de documen</li> </ul> | tos     |                                       |                  |                    |       |            |

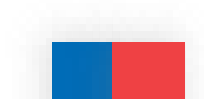

# Luego deberá hacer click en la opción; "Personalizar su Carpeta"

| Servicio de<br>Impuestos<br>Internos           |        |                                         | Mi Sii         | Servicios online - | Ayuda | Contacto 🗸 |
|------------------------------------------------|--------|-----------------------------------------|----------------|--------------------|-------|------------|
| Home / Servicios online / Situación trib       | utaria | Carpeta tributaria electrónica          |                |                    |       |            |
| Servicios online                               |        | Carpeta tributaria electr               | ónica          |                    |       | Compartir  |
| Clave secreta y Representantes<br>electrónicos | ~      | Generar carpeta por mandato a institu   | uciones financ | ieras              |       |            |
| RUT e Inicio de actividades                    | ~      | D                                       | ·              |                    |       |            |
| Solicitudes y Actualización de<br>información  | ~      | Descargar carpeta tributaria por instit | uciones financ | ieras              |       |            |
| Factura electrónica                            | ~      | Generar carpeta tributaria              |                |                    |       | $\bigcirc$ |
| Boletas de honorarios electrónicas             | ~      | Solicitar Créditos                      |                |                    |       |            |
| Libros contables electrónicos                  | ~      | Acreditar Renta                         |                |                    |       |            |
| Impuestos mensuales                            | ~      | Acreditar Tamaño de Empresa             | IS             |                    |       |            |
| Declaraciones juradas                          | ~      | Personalizar su Carpeta                 |                |                    |       |            |
| Declaración de renta                           | ~      |                                         |                |                    |       |            |
| Infracciones, Pago de giros y<br>Condonaciones | ~      | Revisar carpeta tributaria              |                |                    |       |            |
| Término de giro                                | ~      | Revisar carpeta recibida                |                |                    |       |            |
|                                                |        | ·                                       |                |                    |       |            |

Se despliega el siguiente aviso donde deberá ingresar su RUT (sin puntos y con digito verificador) y clave de Acceso

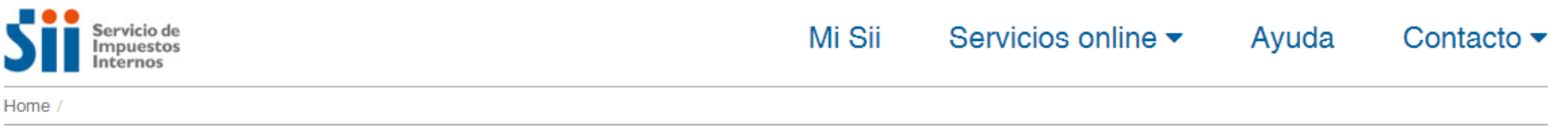

# Identificación de Contribuyentes

| RUT | RUT          |           | Clave | Contraseña           | Ingresar    |
|-----|--------------|-----------|-------|----------------------|-------------|
| Rec | uperar clave | Obtener c | lave  | Acceso con certifica | ado digital |

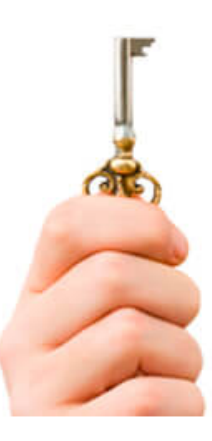

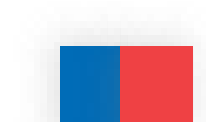

## Debe hacer clic en las opciones: Representante legal, Sucursales y Observaciones Tributarias, luego "aceptar":

#### CARPETA TRIBUTARIA ELECTRÓNICA PERSONALIZADA

En esta página podrá seleccionar los antecedentes tributarios que desea informar a un tercero, válidos para la fecha y hora en que se realiza la consulta.

| - Datos básicos del contribui | vente:                                                                        |
|-------------------------------|-------------------------------------------------------------------------------|
| - Datos basicos del contribuj | ente.                                                                         |
| Nombre del emisor:            |                                                                               |
| RUT del emisor:               |                                                                               |
| Fecha de Inicio de Activ      | idades: 05-03-2007                                                            |
| A - Kalda da - Era - Karlan   |                                                                               |
| Actividades Economica:        | 5. 741400 ACTIVIDADES DE ASESORAMIENTO EMPRESARIAL Y EN<br>MATERIA DE GESTION |
| Categoría tributaria:         | Segunda categoría                                                             |
| Domicilio:                    | CUADRO VERDE 140 9, Dpto. 71, EST CENTRAL                                     |

Información tributaria del Contribuyente: Seleccione la información que desea mostrar-

| Representante Legal                                                                                       |   |
|----------------------------------------------------------------------------------------------------|---|
| Conformación de la sociedad (*)                                                                           |   |
| Participación en sociedades (*)                                                                           |   |
| Sucursales                                                                                                | 1 |
| Últimos documentos tributarios autorizados                                                                |   |
| Observaciones tributarias                                                                                 |   |
| Propiedades y Bienes raíces                                                                               |   |
| Boletas de Honorarios Electrónicas emitidas en los últimos 12 meses                                       |   |
| (*): Corresponde a información presente en los registros del SII según lo informado por el contribuyente. |   |

Datos de Declaraciones:Seleccione los datos de declaraciones que desea mostrar:-

| _ 0 | Formulario 20 de Declaración Mensuel y Pago Simultáneo de Impuestos |
|-----|---------------------------------------------------------------------|
|     | romulano 25 de Declaración Mensual y Fago Sinditaneo de Impuestos   |
|     | Últimos períodos a incluir en la Carpeta Tributaria Electrónica:    |
|     | ● No mostrar ○ 6 meses ○ 12 meses ○ 24 meses ○ 36 meses             |
|     |                                                                     |
| - F | Formulario 22 de Declaración y Pago de Impuesto a la Renta —        |
|     | Últimos períodos a incluir en la Carpeta Tributaria Electrónica:    |
|     | 🖲 No mostrar 🔍 1 año 🔍 2 años 🔍 3 años 🔍 4 años                     |
|     |                                                                     |

Aceptar Volver

# Debe hacer clic en "continuar":

| CARPETA                                                                                  | TRIBUTARIA ELECTRÓNICA PERSO                                                   | NALIZADA          |                           |  |  |  |
|------------------------------------------------------------------------------------------|--------------------------------------------------------------------------------|-------------------|---------------------------|--|--|--|
| Importante: Esta información es válida para la fecha y hora en que se generó la carpeta. |                                                                                |                   |                           |  |  |  |
| Toda declaración y pago que sea<br>lo que, eventualmente, podrían n                      | a presentada en papel retrasa la actualización<br>no aparecer en esta carpeta. | n de las bases de | e datos del SII, por      |  |  |  |
| Nombre del emisor:                                                                       |                                                                                |                   |                           |  |  |  |
| RUT del emisor:                                                                          |                                                                                |                   |                           |  |  |  |
| Fecha de generación de la carpe                                                          | eta: 06/04/2017 10:42                                                          |                   |                           |  |  |  |
| Datos del Contribuyente                                                                  |                                                                                |                   |                           |  |  |  |
| Fecha de Inicio de Actividades:                                                          | 05-03-2007                                                                     |                   |                           |  |  |  |
| Actividades Económicas:                                                                  | 741400 ACTIVIDADES DE ASESORAMIE<br>MATERIA DE GESTION                         | ENTO EMPRESA      | RIAL Y EN                 |  |  |  |
| Categoría tributaria:                                                                    | Segunda categoría                                                              |                   |                           |  |  |  |
| Domicilio:                                                                               |                                                                                |                   |                           |  |  |  |
| Sucursales:                                                                              |                                                                                |                   |                           |  |  |  |
| Información proporcionada por                                                            | el contribuyente para fines tributarios (1)                                    |                   |                           |  |  |  |
| · · ·                                                                                    | Nombre o Razón Social                                                          | RUT               | Fecha de<br>Incorporación |  |  |  |
| Representante(s) Legal(es)                                                               |                                                                                |                   |                           |  |  |  |
|                                                                                          | - No existe(n) representante(s) legal(es) pa                                   | ra este RUT -     |                           |  |  |  |
| (1): Información declarada por el                                                        | contribuyente y que puede haber sufrido mo                                     | dificaciones.     |                           |  |  |  |
|                                                                                          |                                                                                |                   |                           |  |  |  |
|                                                                                          |                                                                                |                   |                           |  |  |  |

## Debe indicar un nombre de destinatario y un email (agregue su nombre y mail)

### ENVIAR CARPETA TRIBUTARIA ELECTRONICA

Esta página le permitirá indicar el correo electrónico de la persona a la que usted le otorgará un mandato para que pueda acceder y revisar su Carpeta Tributaria Electrónica, la que será válida a partir de la fecha y hora en que ésta sea generada. La información contenida en esta carpeta estará disponible durante 90 días, a menos que usted anticipe la anulación de su vigencia en la opción <u>Revisar historial de Carpetas Tributarias Electrónicas emitidas</u>.

| Datos de Carpeta Tributaria Electrónica                                                                              |                                                  |
|----------------------------------------------------------------------------------------------------|--------------------------------------------------|
| Nombre del emit                                                                                                    | or:                                              |
| RUT del emis                                                                                                    | or:                                              |
| Fecha de emis                                                                                                    | ón: 06/04/2017 10:42                             |
| Fecha de vencimie                                                                                                    | to: 05/07/2017                                   |
| Tipo de Carpeta genera                                                                                               | da: Carpeta Tributaria Electrónica personalizada |
|                                                                                                    |                                                  |
| Datas para apyla dal amail                                                                                           |                                                  |
| Datos para envío del email                                                                                           |                                                  |
| Datos para envío del email Nombre del destinata                                                                      | io:                                              |
| Datos para envío del email<br>Nombre del destinata<br>Email del destinata                                            | io:                                              |
| Datos para envío del email<br>Nombre del destinata<br>Email del destinata<br>Institución a la que envía la informaci | io:io:io:                                        |
| Datos para envío del email<br>Nombre del destinata<br>Email del destinata<br>Institución a la que envía la informaci | io:<br>io:<br>òn: Seleccione Institución         |

Nota: El destinatario de esta Carpeta Tributaria Electrónica será notificado a través del envío de un correo electrónico a la dirección señalada por usted, con copia a su dirección de email registrada ante el SII (CGONZALEZ@SERNATUR.CL) para estos efectos. Se recuerda que todo cambio de correo electrónico o número de teléfono móvil deberá ser realizado en el sitio Web del SII (www.sii.cl), menú Registro de Contribuyentes, sección Modificaciones y Avisos, opción <u>Cambio de email y/o teléfono móvil</u>.

Comunico al SII que he autorizado al contribuyente destinatario de este correo electrónico para que, mediante un código y una clave de autenticación generada especialmente para ello, pueda acceder al sistema y consultar la información contenida en mi Carpeta Tributaria Electrónica, también individualizada.

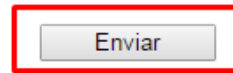

## Debe elegir en la opción "institución a la que remite información" OTRO (ESPECIFICAR) e indicar en la casilla de abajo su nombre. Mas abajo debe hacer clic en la aceptación de las condiciones y enviar

### ENVIAR CARPETA TRIBUTARIA ELECTRONICA

Esta página le permitirá indicar el correo electrónico de la persona a la que usted le otorgará un mandato para que pueda acceder y revisar su Carpeta Tributaria Electrónica, la que será válida a partir de la fecha y hora en que ésta sea generada. La información contenida en esta carpeta estará disponible durante 90 días, a menos que usted anticipe la anulación de su vigencia en la opción Revisar hist BANCO DE TOKIO

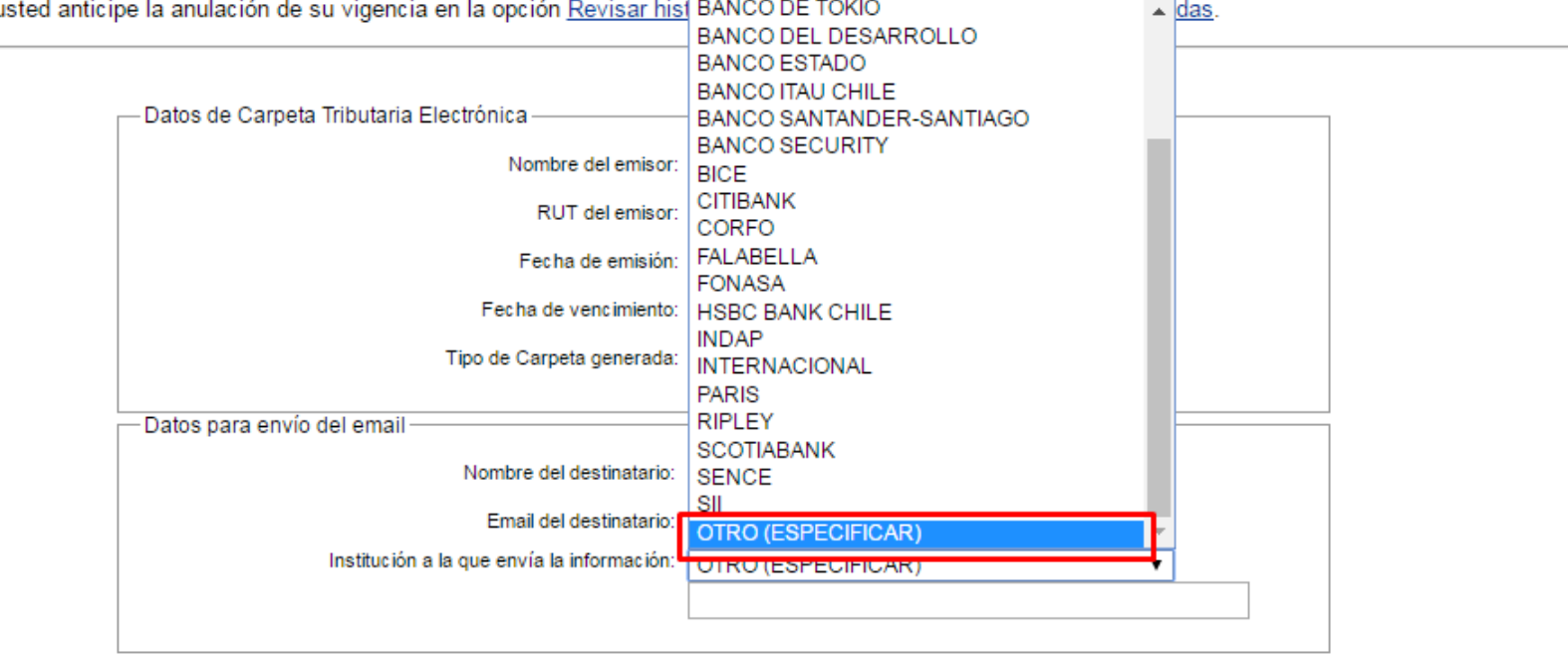

Nota: El destinatario de esta Carpeta Tributaria Electrónica será notificado a través del envío de un correo electrónico a la dirección señalada por usted, con copia a su dirección de email registrada ante el SII (CGONZALEZ@SERNATUR.CL) para estos efectos. Se recuerda que todo cambio de correo electrónico o número de teléfono móvil deberá ser realizado en el sitio Web del SII (www.sii.cl), menú Registro de Contribuyentes, sección Modificaciones y Avisos, opción <u>Cambio de email y/o teléfono móvil</u>.

Comunico al SII que he autorizado al contribuyente destinatario de este correo electrónico para que, mediante un codigo y una clave de autenticación generada especialmente para ello, pueda acceder al sistema y consultar la información contenida en mi Carpeta Tributaria Electrónica, también individualizada.

| Enviar |  |
|--------|--|
|        |  |

## CARPETA TRIBUTARIA ELECTRONICA GENERADA

### Estimado(a) contribuyente:

Informamos a Ud. que la Carpeta Tributaria Electrónica generada con fecha 06/04/2017 10:42 está disponible para ser consultada tanto por usted como por la persona que ha designado, cuyo nombre y dirección de correo electrónico se individualizan a continuación:

Nombre destinatario:

Cristian

Email destinatario:

### DATOS DE SEGURIDAD

IMPORTANTE: Para resguardar que sólo el tercero (o destinatario) indicado pueda consultar esta información, se ha generado, además de un código de carpeta, una clave adicional, la que deberá ser puesta en conocimiento de la persona a la que se le permitirá el acceso a esta información. Asimismo, podrá ver el código y la clave de esta carpeta generada por usted en la opción <u>Revisar</u> historial de Carpetas tributarias Electrónicas emitidas.

| Carpeta tributaria Electrónica: | Código | 5521674     |
|---------------------------------|--------|-------------|
|                                 | Clave  | 53B7WX SIQ5 |

Volver

Guardar Pdf generado

# Debe guardar el PDF generado, haciendo clic en la opción para guardar:

#### CARPETA TRIBUTARIA ELECTRÓNICA PERSONALIZADA

| mportante: Esta información es váli | para la fecha y hora er | ) que se generó la carpeta. |
|-------------------------------------|-------------------------|-----------------------------|
|-------------------------------------|-------------------------|-----------------------------|

Toda declaración y pago que sea presentada en papel retrasa la actualización de las bases de datos del SII, por lo que, eventualmente, podrían no aparecer en esta carpeta.

| Nombre del emisor:<br>RUT del emisor:                                     |                                                                         | 6/04/2017 10:42                                       |     |                           |  |
|---------------------------------------------------------------------------|-------------------------------------------------------------------------|-------------------------------------------------------|-----|---------------------------|--|
| Pecha de generación de la carpeta.                                        |                                                                         | 0/04/2017 10.42                                       |     |                           |  |
| Fecha de Inicio de Actividades:                                           | 05-03-2007                                                              |                                                       |     |                           |  |
| Actividades Económicas:                                                   | 741400 ACTIVIDADES DE ASESORAMIENTO EMPRESARIAL Y EN MATERIA DE GESTION |                                                       |     |                           |  |
| Categoría tributaria:                                                     | Segunda categoría                                                       |                                                       |     |                           |  |
| Domicilio:                                                                |                                                                         |                                                       |     |                           |  |
| Sucursales:                                                               |                                                                         |                                                       |     |                           |  |
| Información proporcionada por el contribuyente para fines tributarios (1) |                                                                         |                                                       |     |                           |  |
|                                                                           |                                                                         | Nombre o Razón Social                                 | RUT | Fecha de<br>Incorporación |  |
| Representante(s) Legal(es)                                                |                                                                         |                                                       |     |                           |  |
|                                                                           | -                                                                       | No existe(n) representante(s) legal(es) para este RUT | -   |                           |  |
| (1): Información de larada por el con                                     | tribu wonte                                                             | u que puede babar sufride modificaciones              |     |                           |  |

Información declarada por el contribuyente y que puede haber sufrido modificaciones.

Guardado el Pdf, este es el documento que debe ser subido a la plataforma de registro.

Se recomienda que al guardar el archivo en su computador, su nombre no exceda los 3 o 4 caracteres.